# Портативный двухканальный осциллограф Punctual Atom DS100

Инструкция по эксплуатации

| 1 Описание устройства                   | 4  |
|-----------------------------------------|----|
| 1.1 Внешний вид                         | 4  |
| 2 Описание интерфейса                   | 4  |
| 2.1 Главный интерфейс                   | 4  |
| 2.2 Дискретизация                       | 5  |
| 3 Начало работы                         | 6  |
| 3.1 Измерение аналоговое сигнала        | 6  |
| 3.2 Выходной сигнал                     | 6  |
| 3.3 Зарядка                             | 6  |
| 4 Функции                               | 6  |
| 4.1 Включение                           | 6  |
| 4.2 Отключение                          | 6  |
| 4.3 Запустить/Оставить дискретизацию    | 6  |
| 4.4 Автоматический поиск волны          | 6  |
| 4.5 Быстрое восстановление волны        | 6  |
| 4.6 Переключение каналов в правом меню  | 7  |
| 4.7 Временная развертка                 | 7  |
| 4.8 Развертка по напряжению             | 7  |
| 4.9 Положение по оси Х (Хроѕ)           | 7  |
| 4.10 Положение по оси Y (Ypos)          | 7  |
| 4.11 Напряжение триггера                | 7  |
| 4.12 Режим связи                        | 7  |
| 4.13 Режим триггера                     | 8  |
| 4.14 Кратность щупа                     | 8  |
| 4.15 Измеренные значения по горизонтали | 8  |
| 4.16 Измеренные значения по вертикали   | 8  |
| 4.17 Режим сканирования                 | 9  |
| 4.18 Измерительные курсоры Т1, Т2       | 9  |
| 4.19 Измерительные курсоры V1, V2       | 9  |
| 4.20 Подсветка                          | 10 |
| 4.21 Сохранить волну                    | 11 |
| 4.22 «Призрачные события»               | 12 |
| 4.23 Громкость                          |    |

# Оглавление

| 4.25<br>4.26 | Быходная волна        |         | 14 |
|--------------|-----------------------|---------|----|
| 4.26         | Экономия энергии      |         | 15 |
|              | Максимальная частота  |         | 16 |
| 4.27         | Настройки языка       |         | 17 |
| 4.28         | Умная прокрутка       |         | 18 |
| 4.29         | Функция USB           |         | 19 |
| 4.30         | Сброс настроек        |         | 20 |
| 4.31         | Калибровка на «0»     | Ũ       | 21 |
| 4.32         | Об устройстве         | , et c  | 22 |
| 5 Пере       | прошивка              | <u></u> | 23 |
| 5.1          | Метод перепрошивки №1 |         | 23 |
| 5.2          | Метод перепрошивки №2 |         | 25 |
| 6 Част       | о задаваемые вопросы  | 3       | 26 |
|              |                       |         |    |

# 1 Описание устройства

## 1.1 Внешний вид

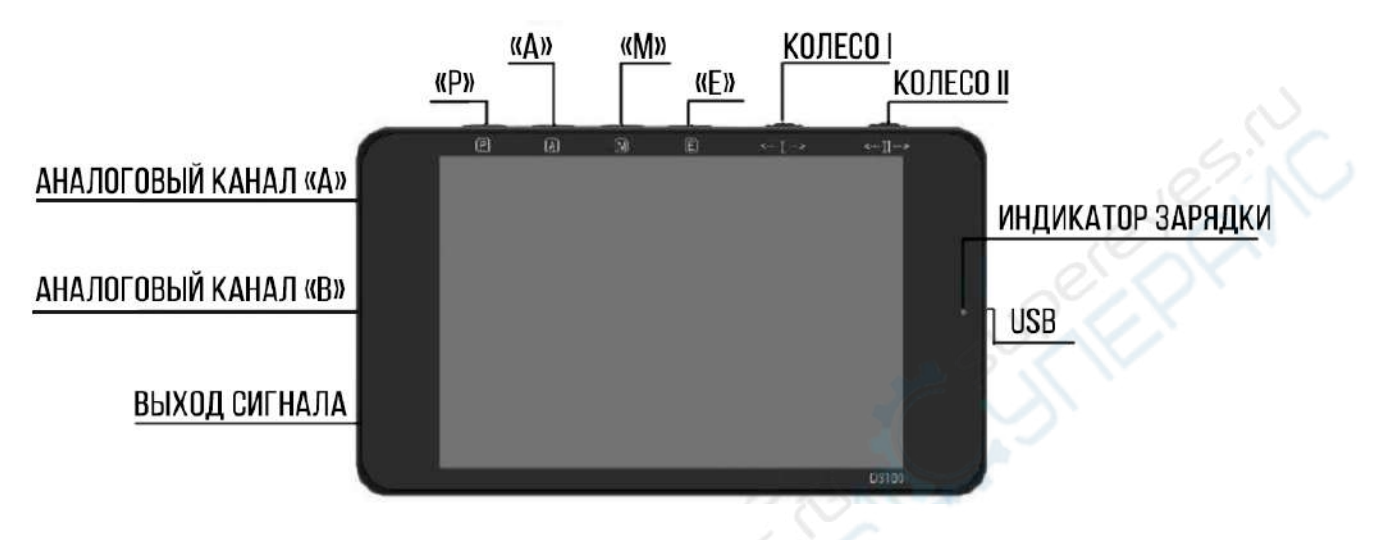

Кнопка «Р»: длительное нажатие — включение устройства; короткое нажатие — «Остановить»/«Продолжить».

Кнопка «А»: автоматические настройки.

Кнопка «М»: «Меню»/ «Подтвердить».

Кнопка «Е»: «Выйти», одно нажатие — «Центрирование», два нажатия — переключить канал.

Колесо I: выбор цели. Колесо II: настройка параметров.

# 2 Описание интерфейса

### 2.1 Главный интерфейс

Желтым отмечены параметры конфигурации, относящиеся к каналу «А», зеленым — параметры, относящиеся к каналу «В».

Интерфейс показан на рисунках ниже.

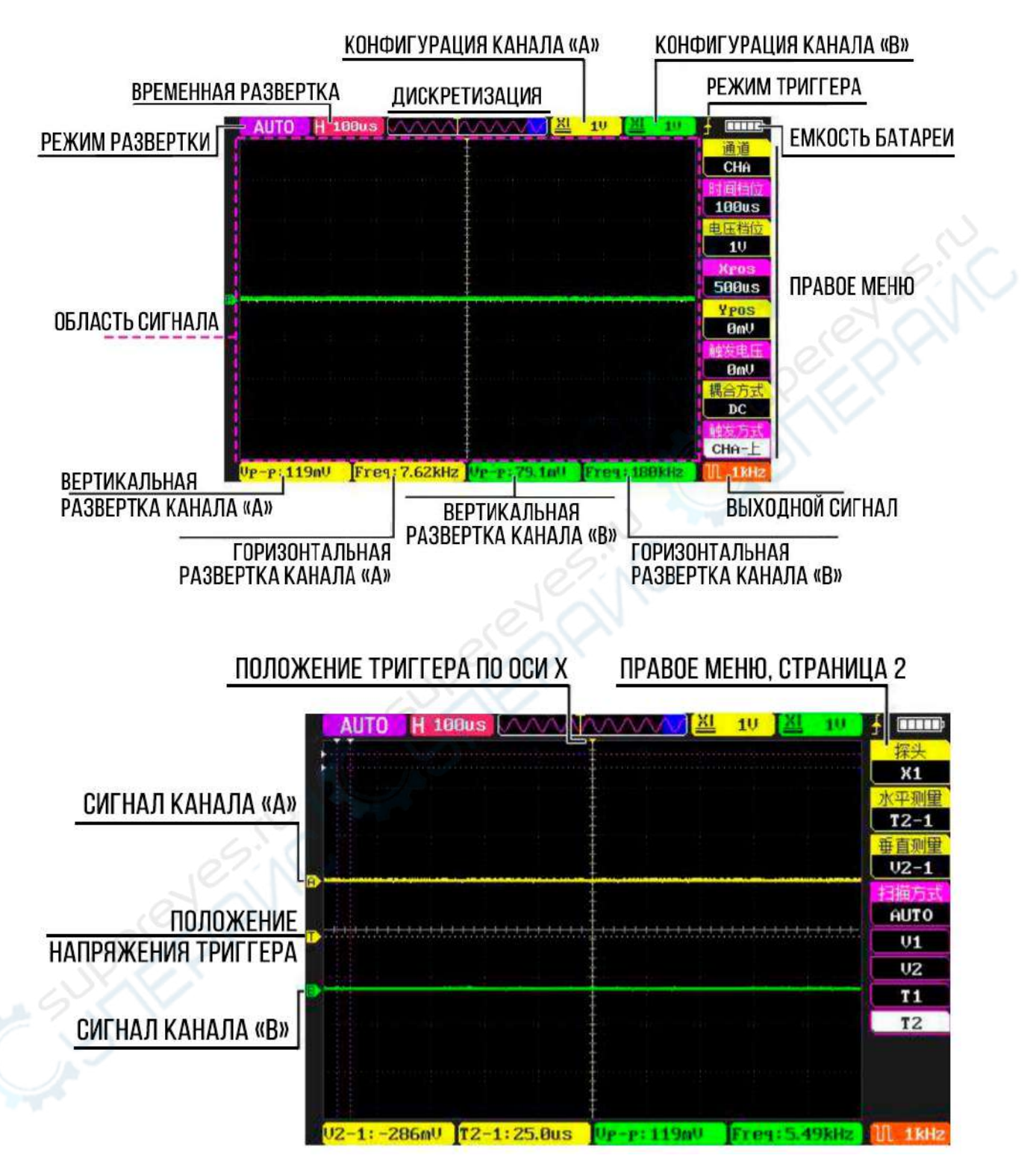

### 2.2 Дискретизация

См. рисунок ниже.

- 1) Волнистая линия отображает длину дискретного сигнала.
- 2) Синим прямоугольником отмечена часть волны вне зоны отображения.

3) Значком «Т» отмечено положение триггера (момента запуска).

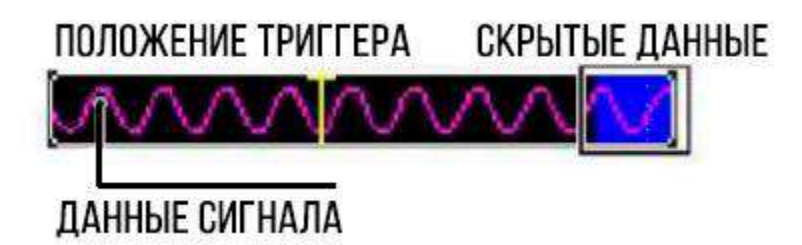

## 3 Начало работы

### 3.1 Измерение аналоговое сигнала

Подключите измеряемый сигнал к аналоговому каналу, показанному в п. 1.1, затем автоматически настройте волну в соответствии с п. 4.4.

### 3.2 Выходной сигнал

Подключитесь к порту выходного сигнала, показанному в п. 1.1, затем установите настройки выходного сигнала в соответствии с п. 4.23.

### 3.3 Зарядка

Подключите кабель для подзарядки в USB-порт, показанный в п. 1.1. Внимание: когда батарея полностью зарядится, индикатор зарядки погаснет.

# 4 Функции

### 4.1 Включение

Чтобы включить осциллограф, зажмите кнопку «Р».

### 4.2 Отключение

Чтобы отключить осциллограф, зажмите кнопку «Р».

### 4.3 Запустить/Оставить дискретизацию

Короткое нажатие кнопки «Р» запускает дискретизацию, повторное короткое нажатие останавливает этот процесс.

### 4.4 Автоматический поиск волны

Чтобы автоматически отыскать простой сигнал, нажмите кнопку «А», находясь на главном интерфейсе.

### 4.5 Быстрое восстановление волны

Находясь на главном интерфейсе, нажмите кнопку «Е», чтобы мгновенно установить положение по оси Y «0 V» и выставить положение триггера по напряжению на центр волны.

#### 4.6 Переключение каналов в правом меню

Метод №1: дважды нажмите кнопку «Е».

Метод №2: с помощью колеса I выберите в правом меню опцию «Канал», затем, вращая колесо II, выберите необходимый канал («СНА» или «СНВ»).

#### 4.7 Временная развертка

Способ настройки: с помощью колеса I выберите в правом меню опцию «Временная развертка», затем, вращая колесо II, установите требуемое значение.

#### 4.8 Развертка по напряжению

Способ настройки:

1. С помощью колеса I выберите в правом меню опцию «Канал», затем, вращая колесо II, выберите необходимый канал («СНА» или «СНВ»).

2. С помощью колеса I выберите в правом меню опцию «Развертка по напряжению», затем, вращая колесо II, установите требуемое значение.

#### 4.9 Положение по оси Х (Хроз)

Пояснение: когда волна остановлена, можно регулировать ее положение по оси X с помощью «Хроѕ».

Способ настройки: с помощью колеса I выберите в правом меню опцию «Xpos», затем, вращая колесо II, установите требуемое значение.

### 4.10 Положение по оси У (Уроз)

Пояснение: «Ypos» выставляет «0 V» по напряжению.

Способ настройки:

1. С помощью колеса I выберите в правом меню опцию «Канал», затем, вращая колесо II, выберите необходимый канал («СНА» или «СНВ»).

2. С помощью колеса I выберите в правом меню опцию «Ypos», затем, вращая колесо II, установите требуемое значение.

#### 4.11 Напряжение триггера

Способ настройки: с помощью колеса I выберите в правом меню опцию «Напряжение триггера», затем, вращая колесо II, установите требуемое значение напряжения.

#### 4.12 Режим связи

DC: связь по постоянному току. AC: связь по переменному току. «--»: канал закрыт.

Способ настройки:

1. С помощью колеса I выберите в правом меню опцию «Канал», затем, вращая колесо II, выберите необходимый канал («СНА» или «СНВ»).

2. С помощью колеса I выберите в правом меню опцию «Режим связи», затем, вращая колесо II, выберите нужный режим.

### 4.13 Режим триггера

СНА-вверх: триггер канала «А» по восходящему фронту волны. СНА-вниз: триггер канала «А» по нисходящему фронту волны. СНВ-вверх: триггер канала «В» по восходящему фронту волны. СНВ-вниз: триггер канала «В» по нисходящему фронту волны.

Способ настройки: с помощью колеса I выберите в правом меню опцию «Режим триггера», затем, вращая колесо II, измените напряжение срабатывания триггера.

#### 4.14 Кратность щупа

Способ настройки:

1. С помощью колеса I выберите в правом меню опцию «Канал», затем, вращая колесо II, выберите необходимый канал («СНА» или «СНВ»).

2. С помощью колеса I выберите в правом меню (страница 2) опцию «Кратность щупа», затем, вращая колесо II, выберите нужную кратность.

#### 4.15 Измеренные значения по горизонтали

Freq : частота сигнала.

Cycl : период сигнала.

Duty : скважность сигнала.

TwH : ширина положительного импульса.

Т2-1: разница в значениях времени между курсорами Т2 и Т1.

Способ настройки:

1. С помощью колеса I выберите в правом меню опцию «Канал», затем вращая колесо 2 выберите необходимый канал («СНА» или «СНВ»).

2. С помощью колеса I выберите в правом меню (страница 2) опцию «Измерения по горизонтали», затем, вращая колесо II, установите нужные значения измерений.

#### 4.16 Измеренные значения по вертикали

Vp-p: пиковое значение напряжения сигнала на дисплее (разница между максимумом и минимумом).

Vavg: среднее значение напряжения сигнала на дисплее.

Vrms: среднеквадратичное значение напряжения сигнала на дисплее.

Vmax: максимальное значение напряжения сигнала на дисплее.

Vmin: минимальное значение напряжения сигнала на дисплее.

V2-1 : разница в значениях напряжения между курсорами V2 и V1.

Способ настройки:

1. С помощью колеса I выберите в правом меню опцию «Канал», затем, вращая колесо II, выберите необходимый канал («СНА» или «СНВ»).

2. С помощью колеса I выберите в правом меню (страница 2) опцию «Измерения по вертикали», затем, вращая колесо II, установите нужные значения измерений.

#### 4.17 Режим сканирования

AUTO: сигнал отображается без срабатывания триггера.

NORMAL: сигнал отображается только при срабатывании триггера.

SINGLE: сканирование и сбор данных о сигнале прекращается после срабатывания триггера.

ROLL: умная прокрутка при отображении сканированного сигнала, может использоваться только для временных разверток в масштабе 200 мс, 500 мс и 1 с.

Способ настройки: с помощью колеса I выберите в правом меню (страница 2) опцию «Режим сканирования», затем, вращая колесо II, установите нужный режим.

### 4.18 Измерительные курсоры Т1, Т2

Способы настройки:

1. С помощью колеса I выберите в правом меню (страница 2) опцию «Измерения по горизонтали», затем, вращая колесо II, выберите «T2-1».

2. С помощью колеса I выберите в правом меню (страница 2) опцию «T1» (или «T2»), затем, вращая колесо II, установите нужное значение курсора «T1» (или «T2»).

### 4.19 Измерительные курсоры V1, V2

Способы настройки:

1. С помощью колеса I выберите в правом меню (страница 2) опцию «Измерения по вертикали», затем, вращая колесо II, выберите «V2-1».

2. С помощью колеса I выберите в правом меню (страница 2) опцию «V1» (или «V2»), затем, вращая колесо II, установите нужное значение курсора «V1» (или «V2»).

### 4.20 Подсветка

Способ настройки:

1. Нажмите кнопку «М», чтобы вызвать меню.

2. С помощью колеса І выберите опцию «Подсветка».

3. Нажмите кнопку «М», чтобы войти в настройки подсветки.

4. С помощью колеса II установите настройки подсветки.

5. Нажмите кнопку «Е», чтобы отключить подсветку. Еще раз нажмите кнопку «Е», чтобы выйти из меню.

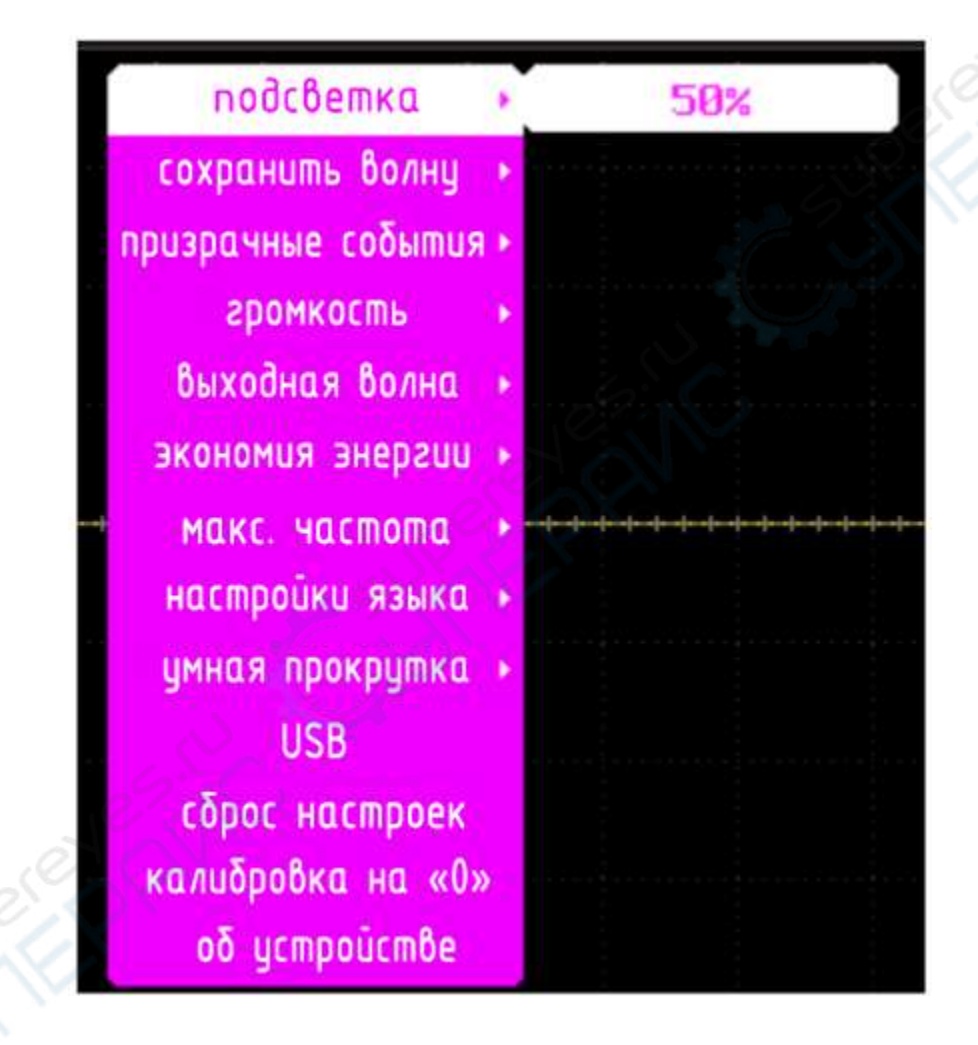

### 4.21 Сохранить волну

Сохраняет снимок текущей формы волны в памяти осциллографа. Чтобы просмотреть снимки, необходимо подключить осциллограф к ПК через USB-кабель.

Способ настройки:

- 1. Нажмите кнопку «М», чтобы вызвать меню.
- 2. С помощью колеса І выберите опцию «Сохранить волну».
- 3. Нажмите кнопку «М», чтобы войти в настройки сохранения волны.
- 4. С помощью колеса II задайте имя снимка волны.
- 5. Нажмите кнопку «М», чтобы сохранить снимок (подождите примерно 6 секунд).
- 6. Нажмите кнопку «Е», чтобы выйти из меню.

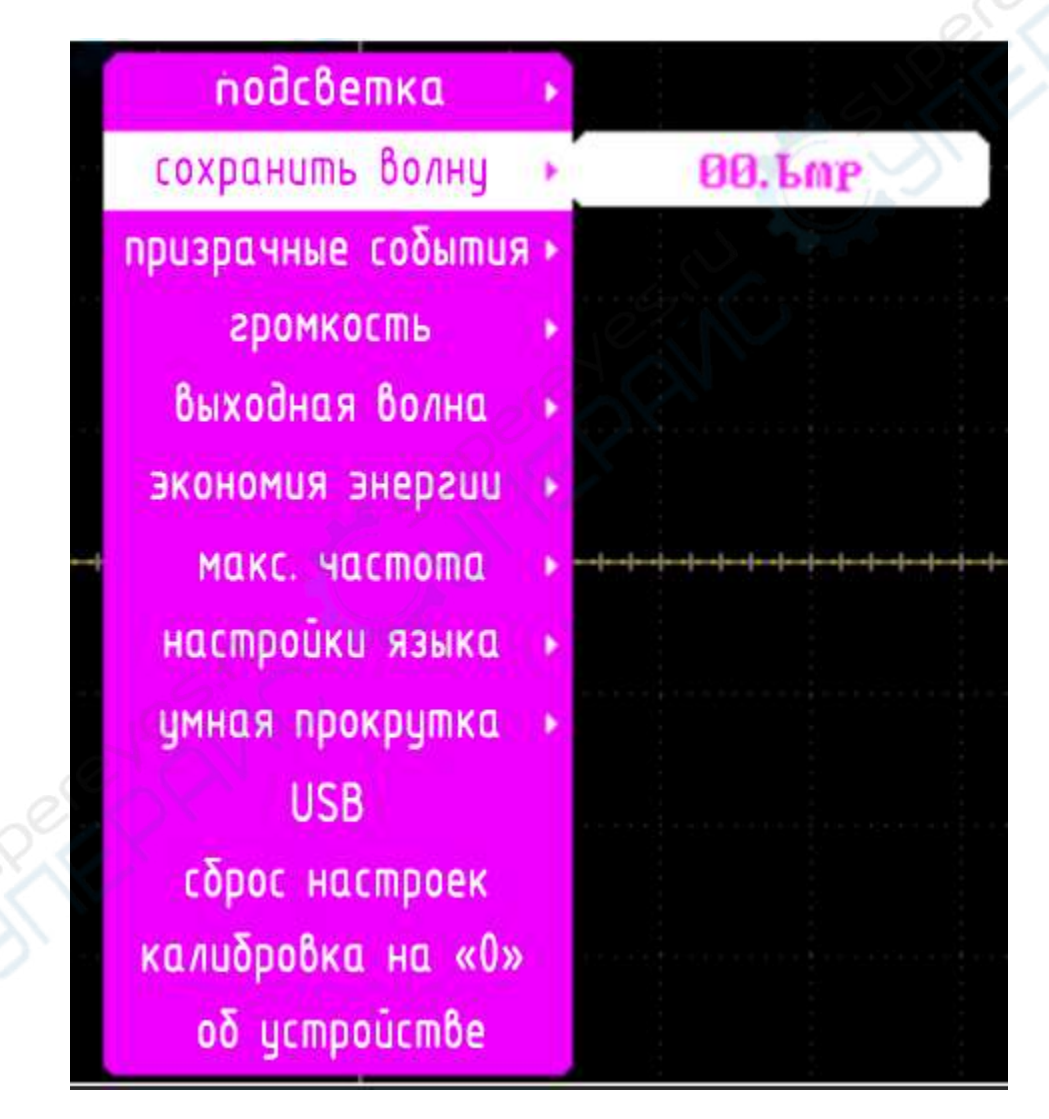

### 4.22 «Призрачные события»

Снизить яркость отображения уже исчезнувшего сигнала.

Способ настройки:

- 1. Нажмите кнопку «М», чтобы вызвать меню.
- 2. С помощью колеса I выберите опцию «Призрачные события».
- 3. Нажмите кнопку «М», чтобы войти в настройки «призрачных событий».
- 4. С помощью колеса II задайте настройки отображения «призрачных событий».

| подсветка 🔸          |             |
|----------------------|-------------|
| сохранить волну 🔸    |             |
| призрачные события 🕨 | выкл        |
| громкость 🔸          |             |
| выходная волна 🔸     |             |
| экономия энергии 🕨   |             |
| макс. частота 🔸      | <del></del> |
| настройки языка 🕨    |             |
| умная прокрутка 🔸    |             |
| USB                  |             |
| сброс настроек       |             |
| калибровка на «О»    |             |
| οδ устройстве        |             |

### 4.23 Громкость

Настройки громкости.

Способ настройки:

- 1. Нажмите кнопку «М», чтобы вызвать меню.
- 2. С помощью колеса I выберите опцию «Громкость».
- 3. Нажмите кнопку «М», чтобы войти в настройки «громкости».
- 4. С помощью колеса II выберите уровень громкости.

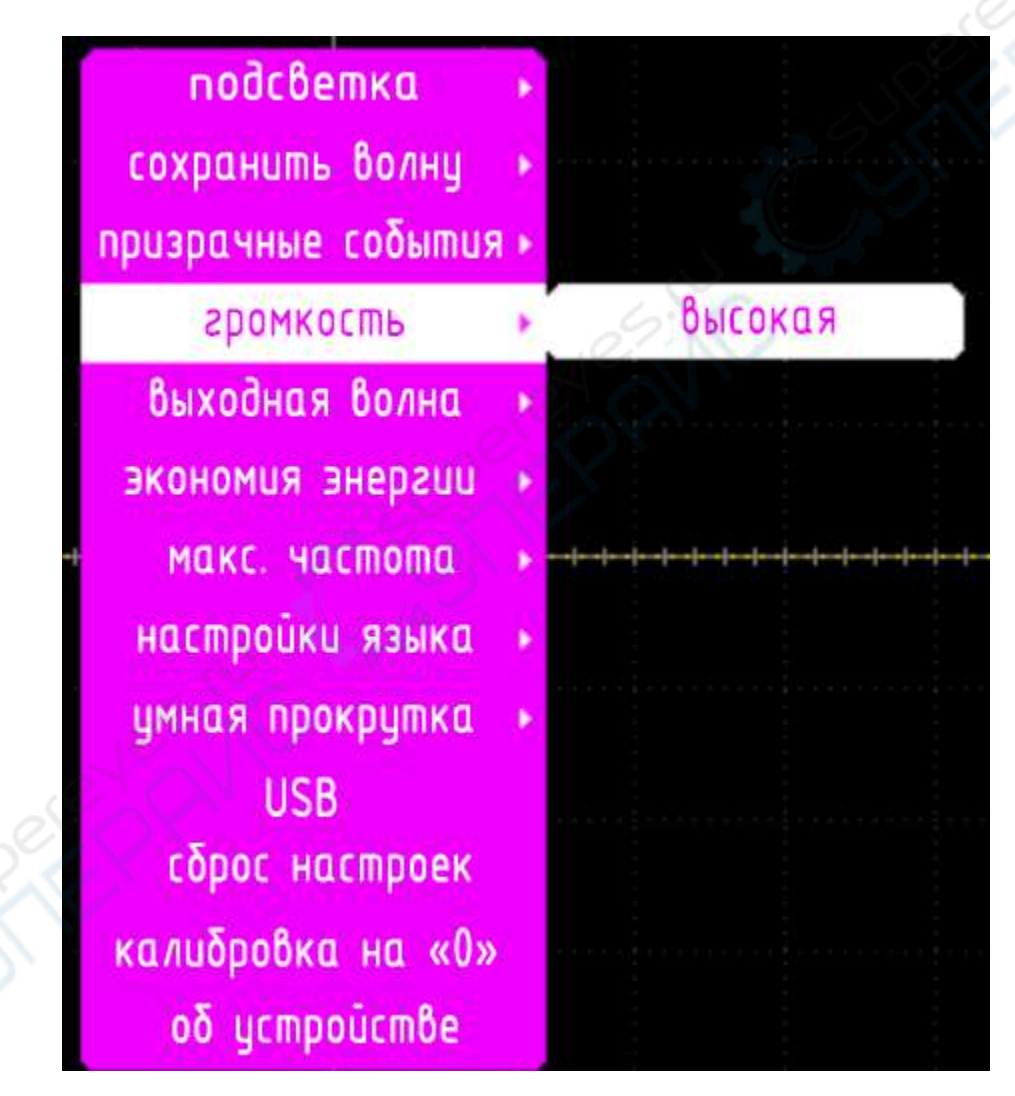

#### 4.24 Выходная волна

Формы выходной волны: синусоидальная, прямоугольная, пилообразная, треугольная.

Диапазон частот выходной волны: от 10 Гц до 50 кГц.

Способ настройки:

1. Нажмите кнопку «М», чтобы вызвать меню.

2. С помощью колеса I выберите опцию «Выходная волна».

3. Нажмите кнопку «М», чтобы войти в настройки выходной волны.

4. С помощью колеса I выберите «Форму» (или «Частоту»), вращая колесо II, задайте необходимое значение.

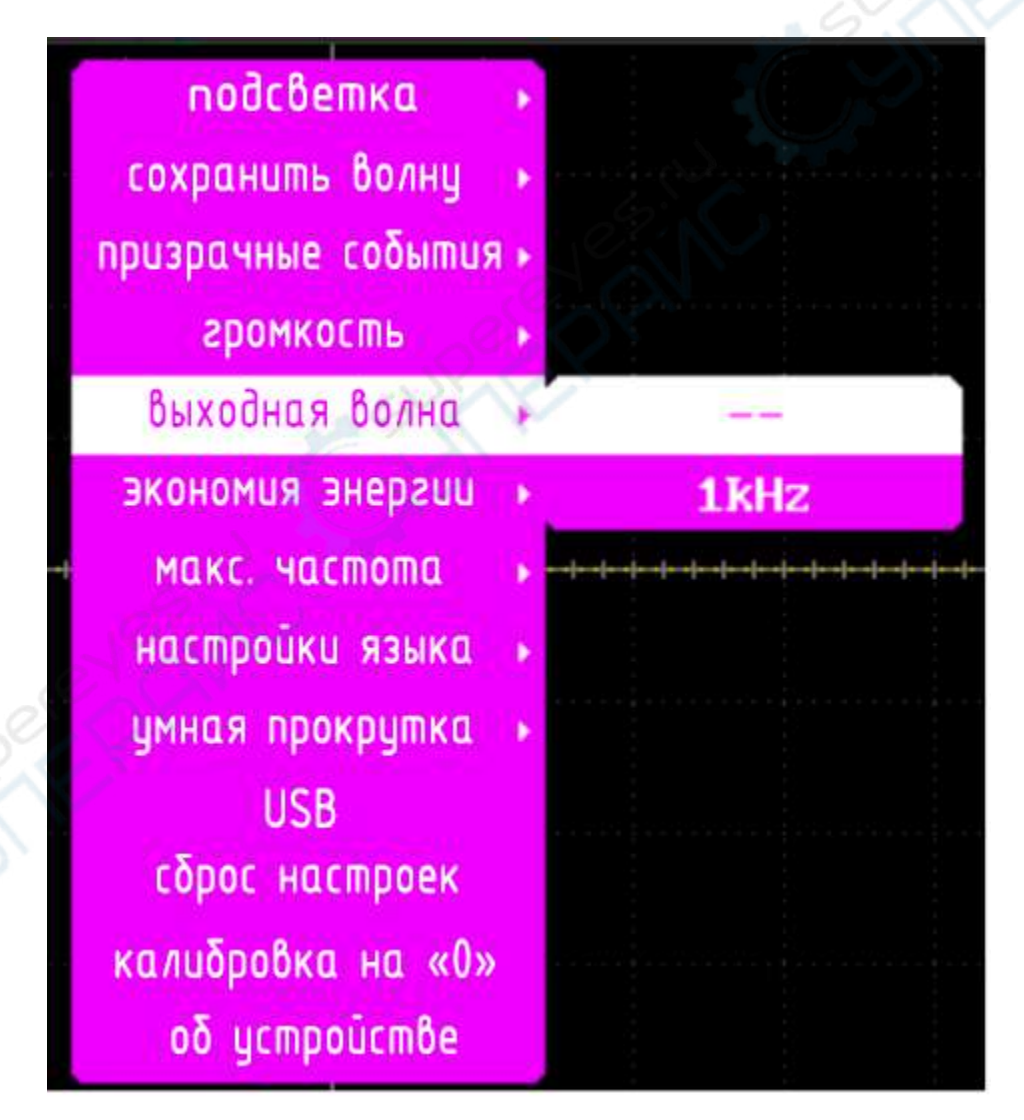

### 4.25 Экономия энергии

Низкая яркость: яркость дисплея снижается наполовину, если с осциллографом не производится никаких действий в течение установленного времени.

Выключение: осциллограф автоматически выключается, если с ним не производится никаких действий в течение установленного времени.

Способ настройки:

1. Нажмите кнопку «М», чтобы вызвать меню.

2. С помощью колеса I выберите опцию «Экономия энергии».

3. Нажмите кнопку «М», чтобы войти в настройки экономии энергии.

4. С помощью колеса I выберите «Низкая яркость» (или «Выключение»), вращая колесо II, задайте необходимое значение.

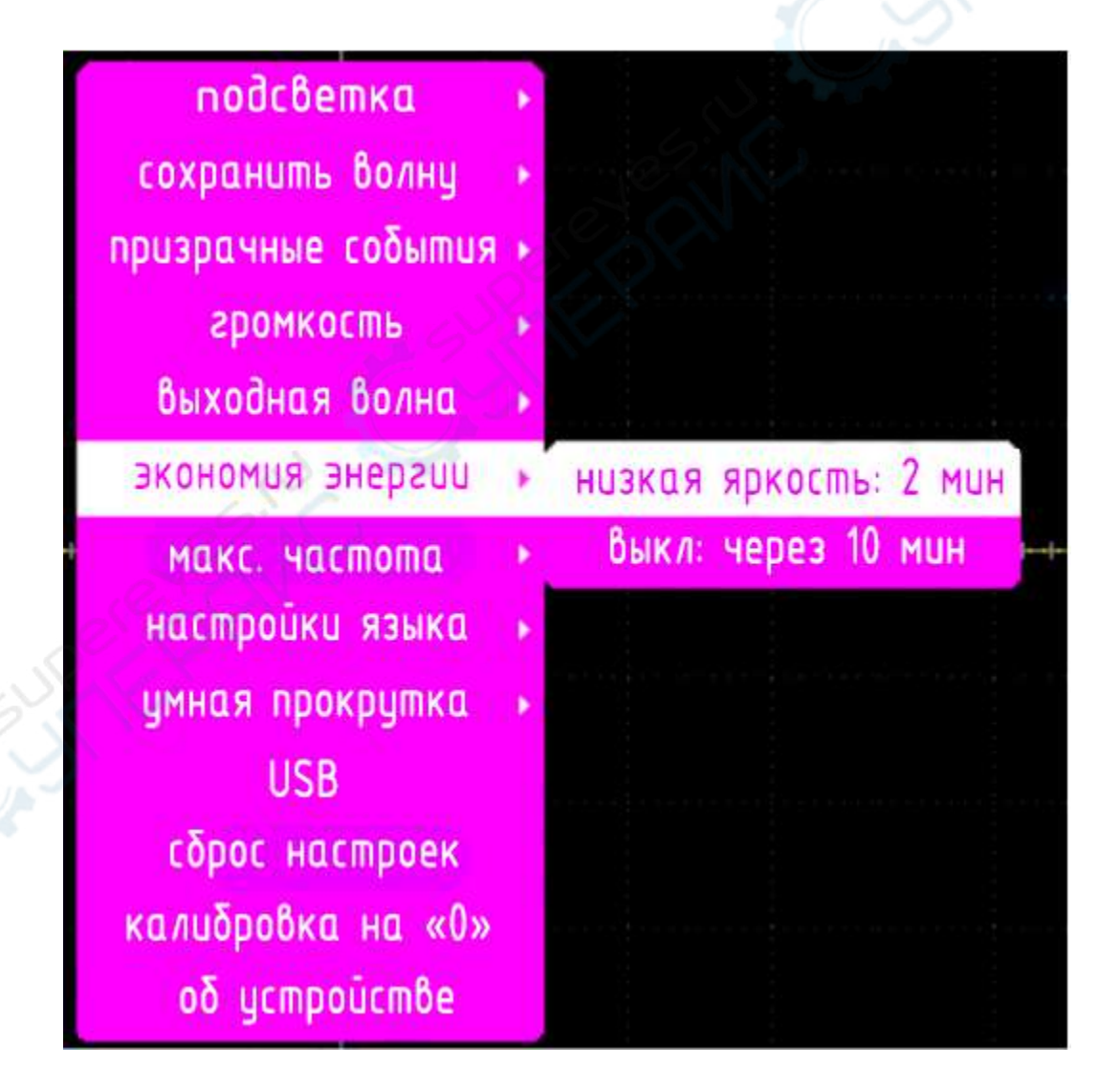

### 4.26 Максимальная частота

200 М: максимальная частота дискретизации 200 МВыб/с. 250 М: максимальная частота дискретизации 250 МВыб/с.

Способ настройки:

- 1. Нажмите кнопку «М», чтобы вызвать меню.
- 2. С помощью колеса I выберите опцию «Максимальная частота».
- 3. Нажмите кнопку «М», чтобы войти в настройки максимальной частоты.
- 4. Вращая колесо II, задайте необходимое значение максимальной частоты.

| •      |
|--------|
| ▶ 250M |
|        |
| 2      |
|        |
|        |
|        |
|        |
|        |

### 4.27 Настройки языка

Способ настройки:

1. Нажмите кнопку «М», чтобы вызвать меню.

2. С помощью колеса І выберите опцию «Настройки языка».

3. Нажмите кнопку «М», чтобы войти в настройки языка.

4. Вращая колесо II, выберите нужный язык интерфейса.

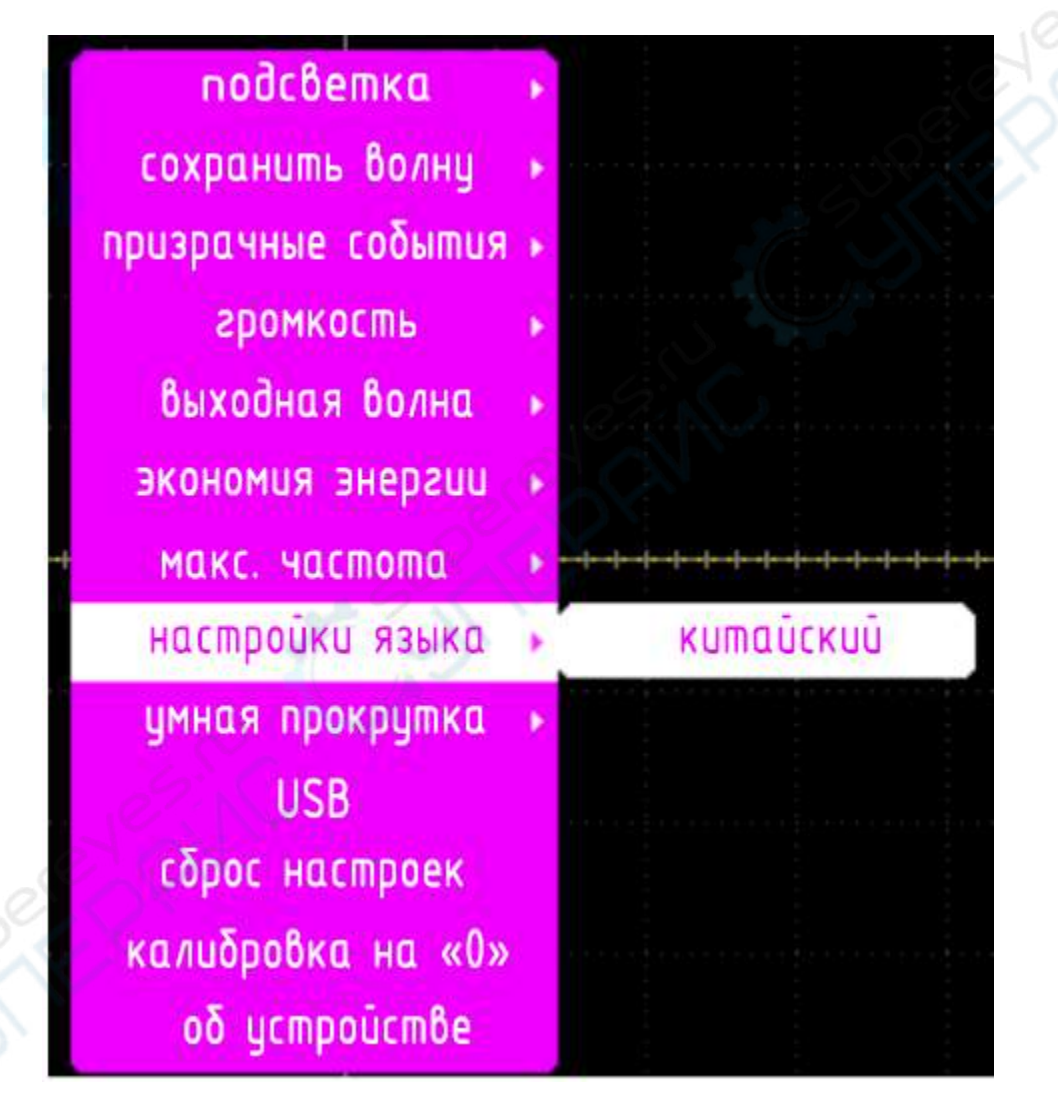

#### 4.28 Умная прокрутка

Автоматические переключение в режим сканирования «ROLL», с настройками временной развертки в масштабе 200 мс, 500 мс и 1 с.

Способ настройки:

- 1. Нажмите кнопку «М», чтобы вызвать меню.
- 2. С помощью колеса І выберите опцию «Умная прокрутка».
- 3. Нажмите кнопку «М», чтобы войти в настройки умной прокрутки.
- 4. Вращая колесо II, установите нужные настройки.

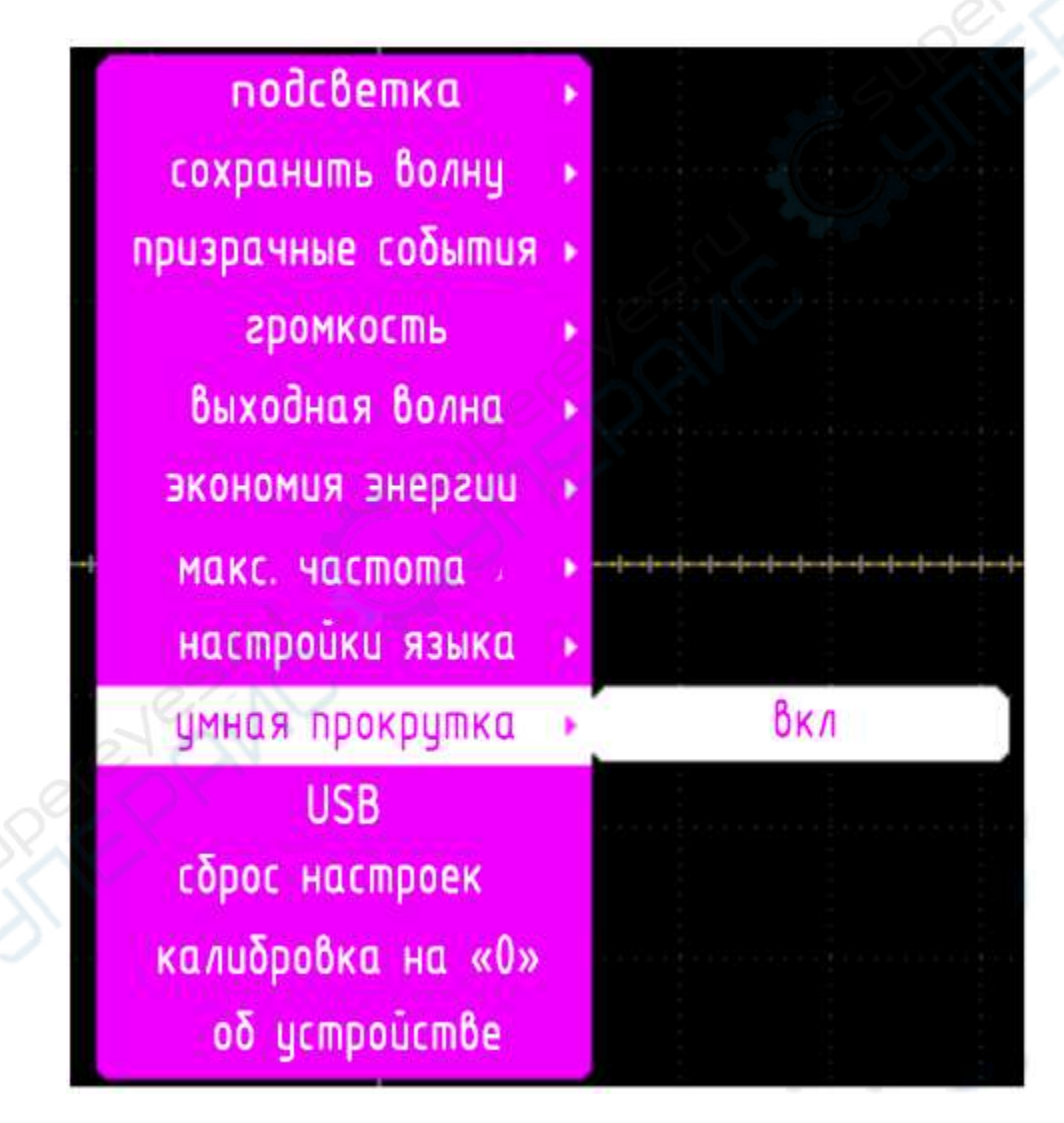

### 4.29 Функция USB

Переход в режим USB для подключения U-диска к ПК через USB-порт.

Способ настройки:

- 1. Нажмите кнопку «М», чтобы вызвать меню.
- 2. С помощью колеса І выберите опцию «USB».

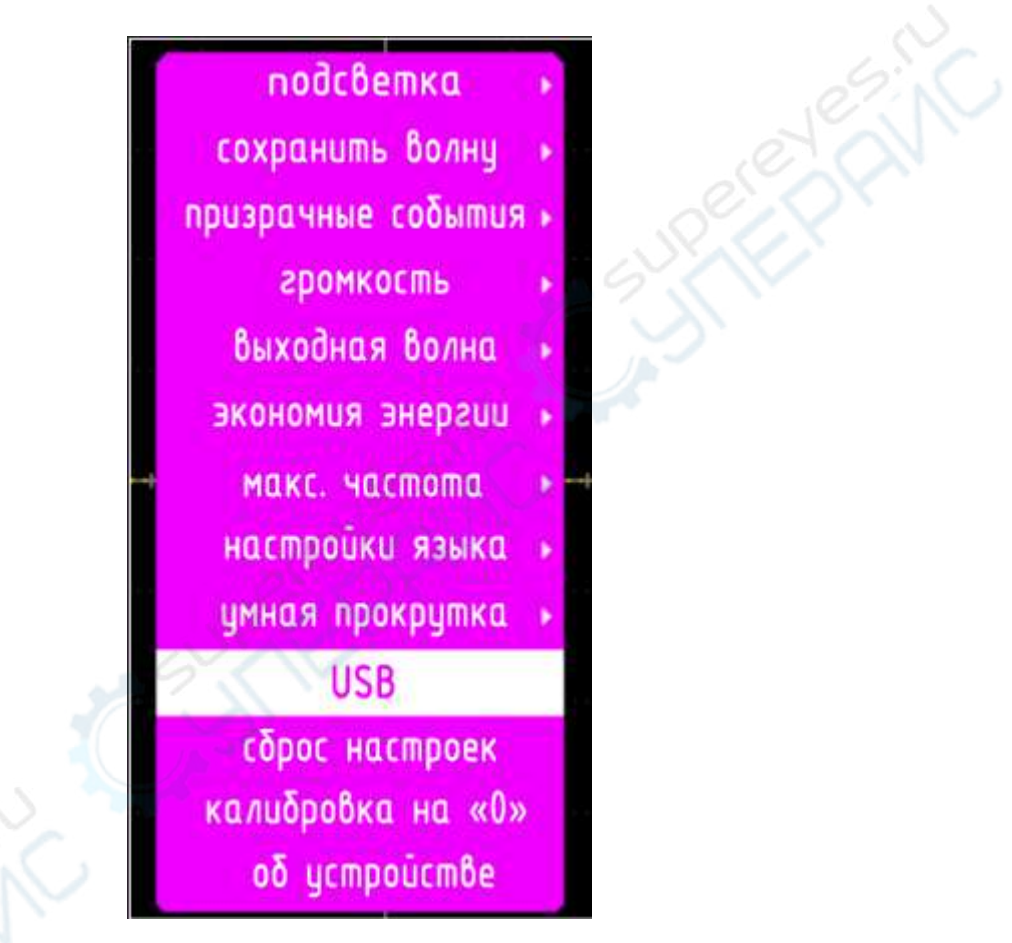

3. Нажмите кнопку «М», чтобы войти в интерфейс USB.

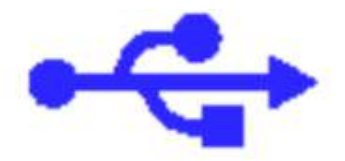

# Идет считывание..

### 4.30 Сброс настроек

Сброс всех настроек (за исключением языка интерфейса) до установленных по умолчанию.

Способ запуска:

- 1. Нажмите кнопку «М», чтобы вызвать меню.
- 2. С помощью колеса І выберите опцию «Сброс настроек».

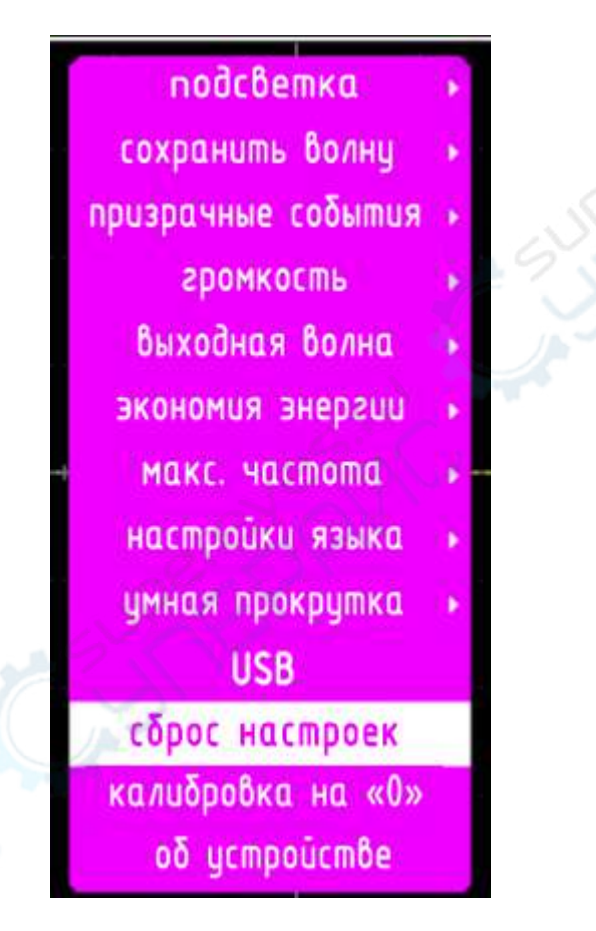

3. Нажмите кнопку «М», чтобы открыть вторую страницу меню.

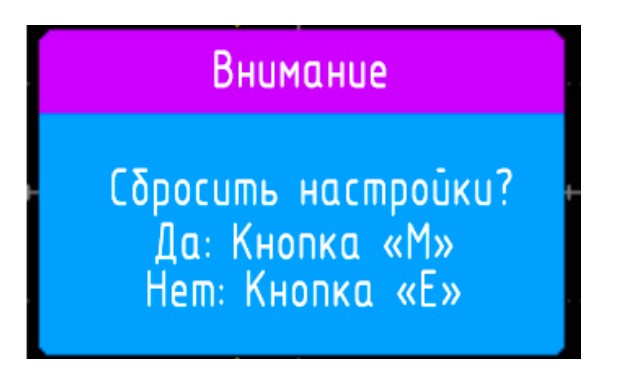

4. Снова нажмите кнопку «М», чтобы сбросить все настройки.

### 4.31 Калибровка на «0»

Калибровка аналоговых каналов «А» и «В» на нулевое положение.

Способ настройки:

- 1. Отсоедините USB-кабель и датчики-щупы каналов «А» и «В».
- 2. Нажмите кнопку «М», чтобы войти в меню.
- 3. С помощью колеса I выберите опцию «Калибровка на «0».

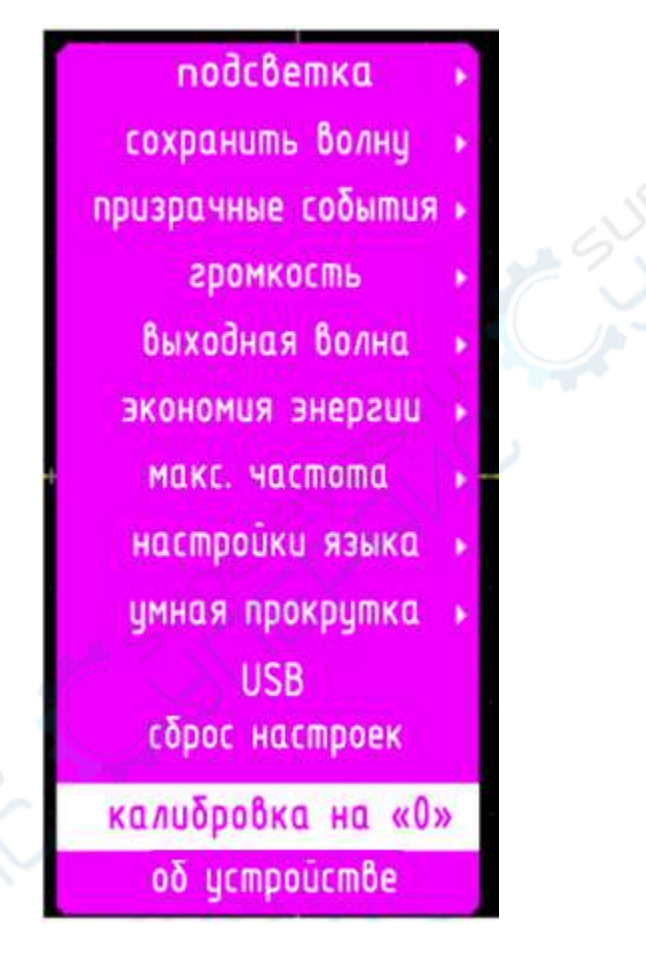

4. Нажмите кнопку «М», чтобы открыть вторую страницу меню.

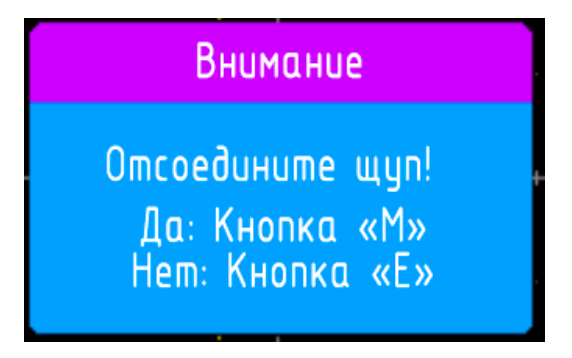

5. Нажмите кнопку «М», чтобы провести калибровку.

### 4.32 Об устройстве

Просмотр системной информации.

Способ настройки:

- 1. Нажмите кнопку «М», чтобы вызвать меню.
- 2. С помощью колеса І выберите опцию «Сброс настроек».

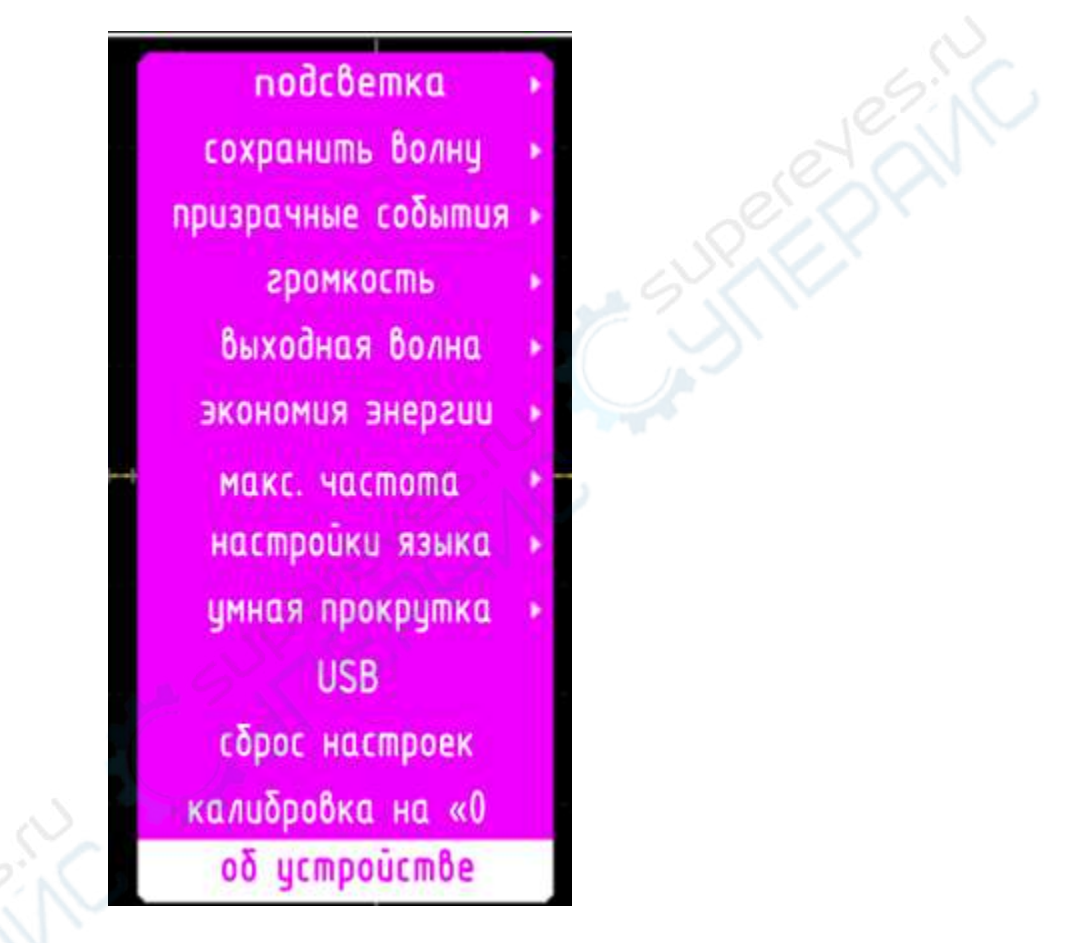

3. Нажмите кнопку «М», чтобы открыть интерфейс с информацией об устройстве.

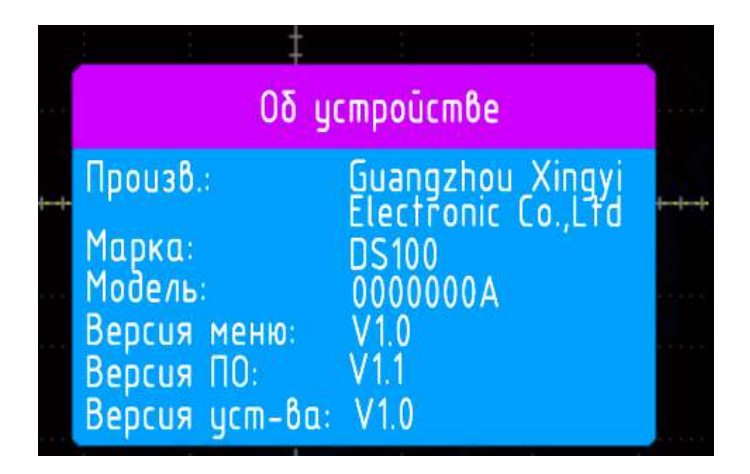

# 5 Перепрошивка

Примечание: при установке пиратской прошивки (не предоставленной производителем), загрузчик V1.0 зависнет. Чтобы перезагрузить устройство, придется вытаскивать аккумулятор.

### 5.1 Метод перепрошивки №1

- 1. Нажмите кнопку «М», чтобы вызвать меню.
- 2. С помощью колеса І выберите опцию «USB».

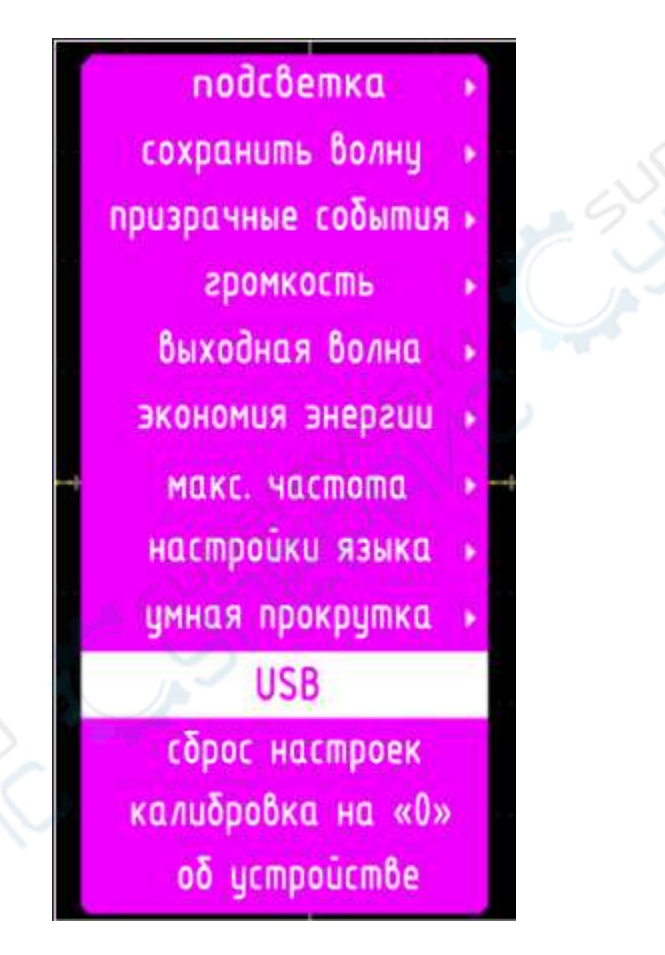

3. Нажмите кнопку «М», чтобы войти в интерфейс USB.

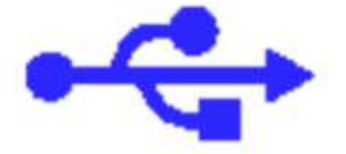

Идет считывание..

4. Подключите осциллограф к ПК через USB-кабель, дождитесь загрузки U-диска. Скопируйте на диск инсталлятор прошивки из каталога пользовательских данных, назовите файл «atk\_dso.bin» (см. скриншот ниже).

|          | ↑昇 ▶ AIK-D ▼   + → | ATK-DSO ( P |
|----------|--------------------|-------------|
| a织 • 🥼 打 | 开▼ 刻录 新建文件夹 闘□ •   | • 💷 🔞 🖉     |
| ☆ 收藏夹    | ▲ 名称 ▲             | E C         |
| 📕 下载     | CFG                | Ser. S      |
| ■ 桌面     | atk_dso.bin        | 5           |
|          |                    |             |
| 肩 库      |                    |             |
| Git Git  |                    |             |
| うつ 単面 単面 | + ( Minch )        | •           |

5. Извлеките диск-U, перезапустите осциллограф.

### 5.2 Метод перепрошивки №2

1. Когда осциллограф отключен, зажмите кнопку «А», затем длительно нажмите кнопку «Р». Устройство войдет в режим перепрошивки.

2. Подключите осциллограф к ПК через USB-кабель, дождитесь загрузки U-диска. Скопируйте на диск инсталлятор прошивки из каталога пользовательских данных, назовите файл «atk\_dso.bin» (см. скриншот ниже).

| 訳 <b>、</b> 創た | 开▼ 刻录 新建   | 文件夹 距 • [ |                |
|---------------|------------|-----------|----------------|
| 2 收藏夹         | ▲ 名称       | 223       | $(\mathbf{v})$ |
| 下载            | E CFG      |           |                |
| ■ 桌面          | atk_dso.b  | in 📣      |                |
|               | 6          |           | 16             |
| 肩 库           |            |           |                |
| Git Git       |            |           | 6              |
|               | + < / III. |           |                |

3. Извлеките диск-U, перезапустите осциллограф.

### 6 Часто задаваемые вопросы

Вопрос: почему при двухканальном измерении прямоугольная волна имеет искаженную (недостаточно прямоугольную) форму? См. рисунок ниже.

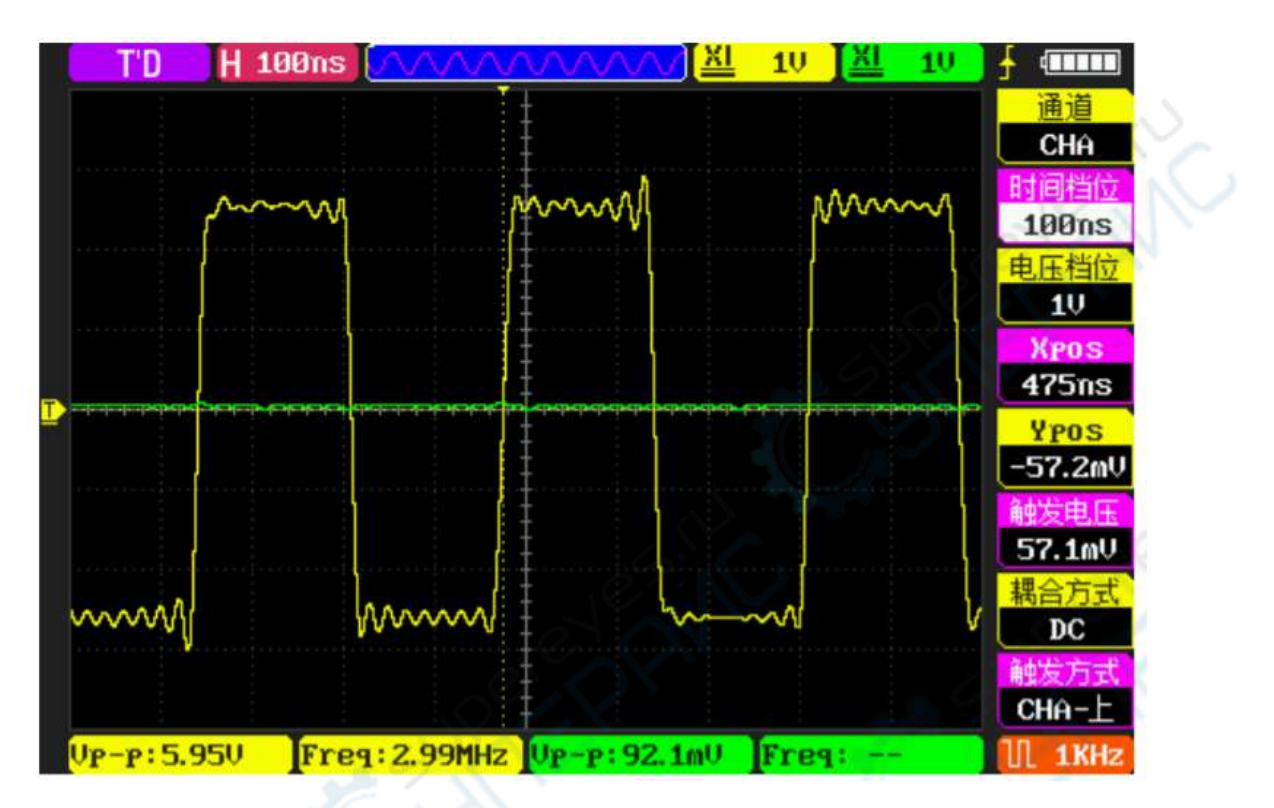

Ответ: при одновременной работе обоих каналов масштаб временной развертки меньше или равен 200 нс. В данном режиме используется sinc-интерполяция, при которой форма волны несколько искажается, если время нарастания (или спада) волны менее 15 нс. Иными словами, причина искажения — алгоритм интерполяция, а не проблемы с сигналом или дискретизацией.